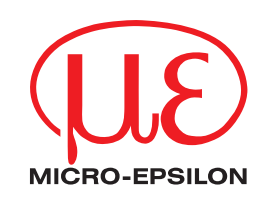

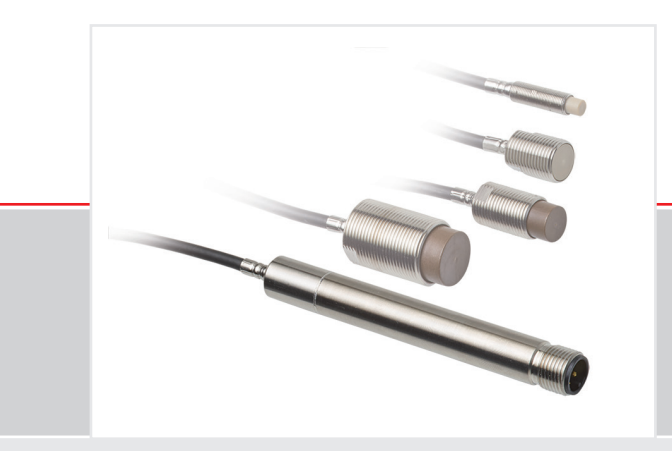

Schnittstellenanleitung
eddyNCDT 3005

RS485 zu USB, Ethernet, EtherCAT, EtherNet/IP, PROFINET

Schnittstellenanleitung

MICRO-EPSILON MESSTECHNIK GmbH & Co. KG Königbacher Strasse 15 94496 Ortenburg / Deutschland

Tel. +49 (0) 8542 / 168-0 Fax +49 (0) 8542 / 168-90 info@micro-epsilon.de www.micro-epsilon.de

# Inhalt

| 1.                      | Einleitung                                                                                                    | ;                                       |
|-------------------------|----------------------------------------------------------------------------------------------------|-----------------------------------------|
| 2.                      | Anschlussbelegung                                                                                                    | ;                                       |
| <b>3.</b><br>3.1        | Software sensorTOOL       E         Menü Datenaufnahme       7         3.1.1       Datenaufnahme       7         3.1.2       Signalverarbeitung       8         3.1.3       CSV Ausgabe       8         3.1.4       Taballe Datenaufnahme       8                                                                                                    |                                         |
| 3.2                     | Konfiguriere Baudrate                                                                                                    | ,                                       |
| 3.3                     | Multi-Sensor DAQ Modus                                                                                                    | )                                       |
| <b>4.</b><br>4.1<br>4.2 | Schnittstellen       14         Gegenüberstellung IF1032/ETH und IF2035       14         IF2035       14         4.2.1       Anschlussdiagramm       14         4.2.2       Hardware-Schnittstelle       14         4.2.3       Datenformat       14         4.2.3.1       Berechnung von Abstandswerten       15         4.2.3.2       Berechnen der Sensortemperatur       15         4.2.3.4       Berechnen der Elektronik- (Controller-) Temperatur       16         4.2.3.5       Beispiel für die Übertragung eines Messwertes       16 |                                         |
| 4.3                     | IF1032/ETH       16         4.3.1       Anschluss-Schaltbild       16         4.3.2       Sensorschnittstelle       17         4.3.3       Messeinstellungen - Messmodus       18                                                                                                    | ;;;;;;;;;;;;;;;;;;;;;;;;;;;;;;;;;;;;;;; |
| <b>5.</b><br>5.1<br>5.2 | MEDAQLib         19           Unterstützte ME-Bus-Sensor-Befehle         19           Beispiele         20           5.2.1         Python         20           5.2.2         C#         22           5.2.3         MATLAB         26                                                                                                    | りゅうりょう                                  |

Anhang

# 1. Einleitung

Das Messsystem eddyNCDT 3005 misst mit Hilfe von Wirbelströmen präzise Abstände, Bewegung und Position von metallischen Gegenständen. Die Messwerte können sowohl analog als Spannung, als auch digital über das RS485-Interface ausgelesen werden. Diese Anleitung beschreibt, wie das RS485-Interface an gängigen Schnittstellen (USB, EtherNet, EtherCAT, Ethernet/IP oder PROFINET) angebunden werden kann.

Die PC-Software sensorTOOL erlaubt die Konfiguration des Sensors und die Visualisierung der gemessenen Daten.

Zusätzlich können Sie den IF2035 Schnittstellen-Konverter von Micro-Epsilon nutzen, um die gemessenen Daten über PROFINET, EtherCAT oder EtherNet/IP auszulesen.

Weitere Informationen zum IF2035 Schnittstellenmodul können Sie in den Betriebsanleitungen nachlesen. Diese finden Sie Online unter:

https://www.micro-epsilon.de/industrie-sensoren/schnittstellen-verrechnung/if2035-industrial-ethernet/

Des Weiteren können Sie den IF1032/ETH Konverter von Micro-Epsilon nutzen, um die gemessenen Daten über Ethernet oder EtherCAT auszulesen.

Weitere Informationen zum IF1032/ETH können Sie in der Betriebsanleitung nachlesen. Diese finden Sie Online unter:

https://www.micro-epsilon.de/industrie-sensoren/schnittstellen-verrechnung/if1032-eth/

# 2. Anschlussbelegung

Die Konverter können in Verbindung mit dem Kabel PCx/5-M12 verwendet werden 1.

| Pin | Beschreibung | PC5/5-M12      |                      |
|-----|--------------|----------------|----------------------|
| 1   | Braun        | 12 32 VDC      | 2 $0$                |
| 2   | Weiß         | Abstandssignal |                      |
| 3   | Blau         | Masse          |                      |
| 4   | Schwarz      | RS485 A / +    | 3                    |
| 5   | Grau         | RS485 B / -    | Ansicht Steckerseite |

Abb. 1 5-poliger M12 A-codierter Stecker am Controller

# 3. Software sensorTOOL

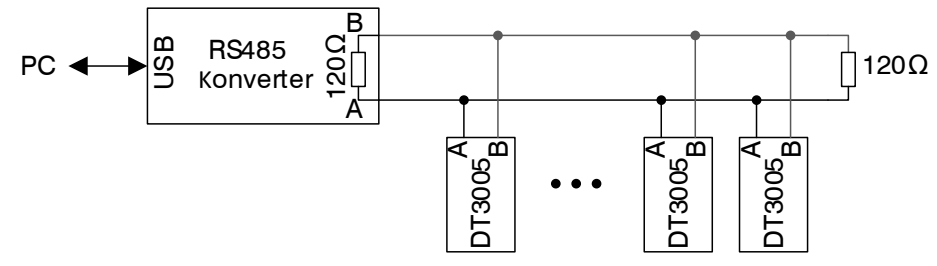

Abb. 2 Anschluss des eddyNCDT 3005 an den PC mittels eines USB/RS485 Konverters

Zwischen der A- und B-Leitung der RS485-Schnittstelle am Anfang und am Ende des RS485-Busses ist ein Abschlusswiderstand von 120  $\Omega$  erforderlich. Ein Abschlusswiderstand der RS485-Leitung ist nicht in den DT3005 Sensor integriert. Daher ist der Anschluss verschiedener Sensoren an ein Buskabel möglich.

Mit der PC-Software sensorTOOL steht Ihnen eine dokumentierte Software zur Verfügung, mit der Sie den Sensor einstellen, visualisieren und dokumentieren können.

Dieses Programm finden Sie online unter https://www.micro-epsilon.de/download/software/sensorTOOL.exe.

- Verbinden Sie den DT3005-Controller über einen USB/RS485-Konverter mit einem freien USB-Anschluss Ihres PCs und schließen Sie das Netzteil an den DT3005 an.
- Starten Sie das Programm sensorTOOL.
- Stellen Sie in den Dropdown Menüs die Sensorgruppe eddyNCDT und den Sensortyp eddyNCDT 3005 ein.

1) x = Kabellänge in Meter

| Verbindungen ©<br>Sensorgruppe<br>eddyNCDT ✓<br>Sensortyp                                                                                                    |                                                                                                    | SensorTOOL<br>Deutsch |
|----------------------------------------------------------------------------------------------------|----------------------------------------------------------------------------------------------------|-----------------------|
| eddyNCDT 3005 V<br>Scanoptionen<br>Suche auf<br>senellen Schnittstellen<br>Schnelle Suche RS485<br>Aktiviere Logging<br>Einzelsensor-Modus<br>Lade Sensor-Protokoll | Verbindungen         Sensorgruppe         eddyNCDT         eddyNCDT 3005         Sensortyp         eddyNCDT 3005         Scanoptionen         Schneiten Schmitstellen         Schneite Suche RS485         Attwiere Logging         Einzelsensor-Modus         Lade Sensor-Protokoll | Suchergebnisse (1)    |
|                                                                                                    | Bereit                                                                                                    | 🗋 mm 🗸 🌖              |

Abb. 3 Erste interaktive Seite nach Aufruf des sensorTOOL

Wählen Sie den angeschlossenen Sensor aus.

**Setzen Sie den Haken bei** Suche auf seriellen Schnittstellen.

Falls nur 1 Controller am ME-Bus betrieben wird, setzen Sie den Haken bei Schnelle Suche RS485.

In diesem Fall werden alle Adressen gleichzeitig angefragt.

Falls mehrere Controller am ME-Bus betrieben werden, muss der Haken bei Schnelle Suche RS485 deaktiviert werden. Die Suche dauert dann länger, da das Programm den gesamten Adressbereich einzeln abscannt, siehe auch Kapitel Konfiguriere Baudrate, siehe 3.2.

Klicken Sie auf die Schaltfläche Sensor mit dem Lupensymbol, um die Suche zu starten.

In der Übersicht Suchergebnisse (x) werden nun alle verfügbaren Kanäle angezeigt.

Wählen Sie einen gewünschten Sensor aus.

Über die Schaltflächen Starte Datenaufnahme und Konfiguriere Baudrate können nun weitere Menüs aufgerufen werden.

#### 3.1 Menü Datenaufnahme

Klicken Sie auf die Schaltfläche Starte Datenaufnahme oder auf das Controllersymbol, siehe Abb. 3, um weitere Einstellungen vorzunehmen und die Datenaufnahme zu starten.

Zur Überprüfung Ihrer Messungen steht Ihnen eine einfache Datenaufnahme zur Verfügung.

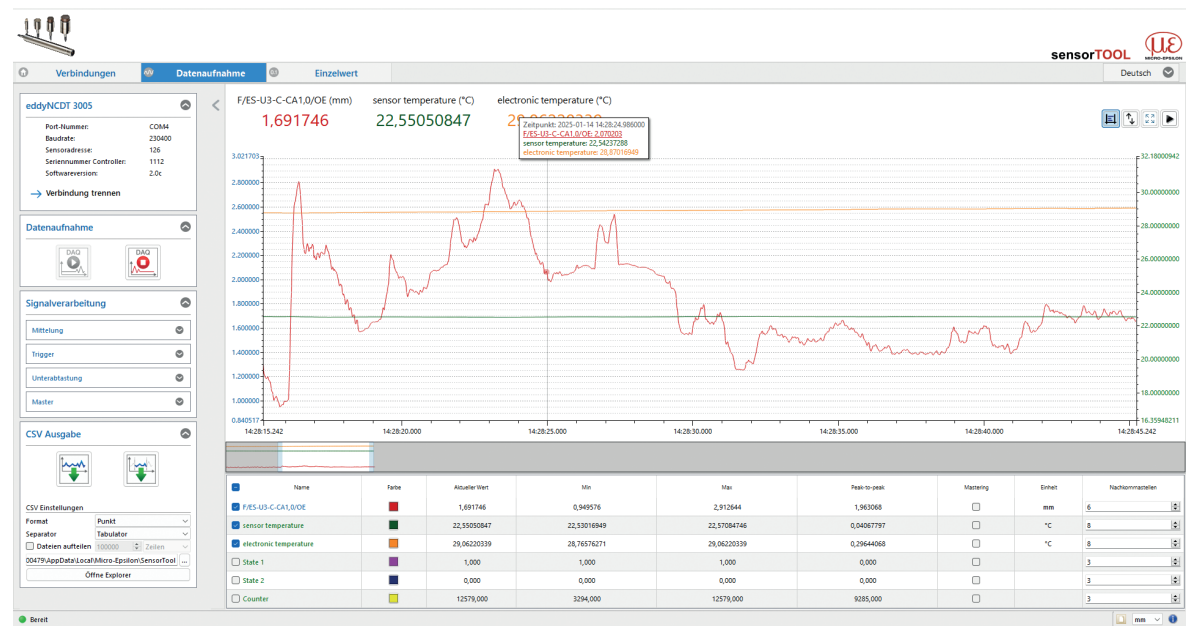

Abb. 4 Ansicht Menü Datenaufnahme

| Port-Nummer:             | COM4   |  |
|--------------------------|--------|--|
| Baudrate:                | 230400 |  |
| Sensoradresse:           | 126    |  |
| Seriennummer Controller: | 1112   |  |
| Softwareversion:         | 2.0c   |  |

Bei Drücken der Schaltfläche Verbindung trennen, springt das Menü zur Controllersuche, siehe Abb. 3, zurück.

Abb. 5 Ansicht Verbindung trennen

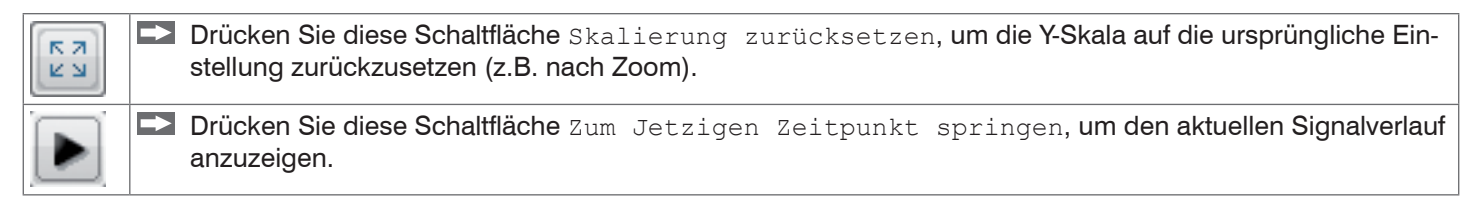

#### 3.1.1 **Datenaufnahme**

- Starten Sie die Datenaufnahme, indem Sie auf die Schaltfläche Start drücken, siehe Abb. 6. Die Aufnahme wird komplett neu gestartet, und die vorher angehaltene Aufnahme geht verloren.
- Stoppen Sie die Datenaufnahme, indem Sie auf die Schaltfläche Stop drücken, siehe Abb. 7.

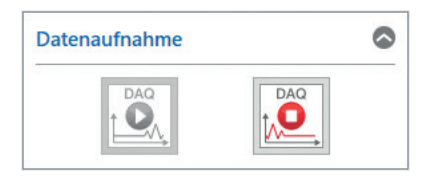

Abb. 6 Start Abb. 7 Stop

## 3.1.2 Signalverarbeitung

• Einstellungen zur Signalverarbeitung im sensorTOOL wirken sich nur auf die Daten im sensorTOOL und auf die CSV-Ausgabe aus. Die Signalverarbeitung im DT3005 Controller bleibt davon unberührt.

| Signalverarbeit | ung     |        |        |
|-----------------|---------|--------|--------|
| Unterabtastung  | Trigger | Master |        |
| Deaktiviert     |         |        | $\sim$ |

#### Abb. 8 Ausschnitt Signalverarbeitung

Folgende Auswahlmöglichkeiten bei der Signalverarbeitung stehen zur Verfügung:

| Datenaufnahme | Signalverarbeitung U | Unterabtas- | Deaktiviert         | Deaktiviert; Grundeinstellung                                         |
|---------------|----------------------|-------------|---------------------|-----------------------------------------------------------------------|
|               |                      | tung        | Messwertbasierend   | Anzahl der Samples ist einstellbar; jede                              |
|               |                      |             |                     | x-te Messung wird erfasst.                                            |
|               |                      |             | Zeitbasierend       | Zeitbasiert; Zeit im Millisekundenbereich<br>einstellbar <sup>1</sup> |
|               |                      | Trigger     | Deaktiviert         | Deaktiviert; Grundeinstellung                                         |
|               |                      |             | Kontinuierlich      | Manueller Trigger                                                     |
|               |                      |             | Einmalig            | Sample einstellbar; zeichnet Signalverlauf                            |
|               |                      |             | (messwertbasierend) | entsprechend den eingestellten Samples                                |
|               |                      |             |                     | auf; je mehr Samples, desto länger der<br>Verlauf                     |
|               |                      |             | Einmalig            | Millisekunden einstellbar; zeichnet Signal-                           |
|               |                      |             | (zeitbasierend)     | verlauf entsprechend der eingestellten Zeit                           |
|               |                      |             |                     | auf.                                                                  |
|               |                      | Master      | Jetzt mastern       | Setzt den Master, siehe Abb. 10.                                      |
|               |                      |             | Zurücksetzen        | Setzt den Master wieder zurück.                                       |

1) Zum Beispiel alle 5000 ms: Nach dieser Zeit aktualisiert sich der angezeigt Verlauf.

### 3.1.3 CSV Ausgabe

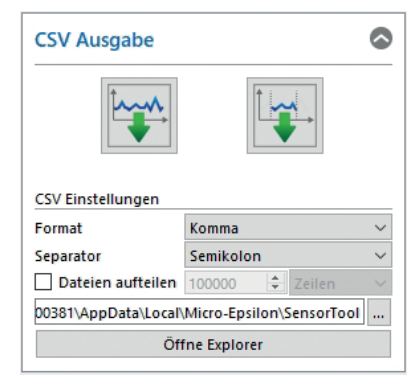

#### Abb. 9 Ausschnitt CSV Ausgabe

|                                         | Drücken Sie diese Schaltfläche, um die Messdatenaufzeichnung zu starten. |                                                                               |                               |               |  |  |  |  |
|-----------------------------------------|--------------------------------------------------------------------------|-------------------------------------------------------------------------------|-------------------------------|---------------|--|--|--|--|
|                                         |                                                                          | Drücken Sie diese Schaltfläche, um die aktuelle Messwertauswahl zu speichern. |                               |               |  |  |  |  |
| Datenaufnahr                            | me (                                                                     | CSV Ausgabe                                                                   | Format                        | Punkt / Komma |  |  |  |  |
| Separator Komma / Semikolon / Tabulator |                                                                          |                                                                               | Komma / Semikolon / Tabulator |               |  |  |  |  |

#### 3.1.4 Tabelle Datenaufnahme

| Name             | Hier können Signalverläufe der eingesetzten Sensoren ein- und ausgeblendet werden.                                                                                                    |
|------------------|----------------------------------------------------------------------------------------------------|
| Farbe            | Hier können Farbeinstellungen der einzelnen Verläufe geändert werden.                                                                                                    |
| Mastering        | Durch Aktivieren der Mastering Checkbox kann der Masterwert manuell eingetragen werden.<br>Die Masterwerte werden durch Jetzt mastern im Menü Datenaufnahme > Signalverar-<br>beitung im Reiter Master gesetzt, siehe Abb. 8. |
| Einheit          | Auswahl des Ausgangs, der angezeigt werden soll. Die Ausgänge werden im Menü Einstel-<br>lungen unter Ausgabe / Ausgabebereich und Justierung vorher eingestellt.                                                             |
| Nachkommastellen | 0 - 12                                                                                                    |

Abb. 10 Tabelle Datenaufnahme

## 3.2 Konfiguriere Baudrate

| 🔨 Einstellungen serielle Schnittstelle 🛛 🗙 |              |               |          |  |
|--------------------------------------------|--------------|---------------|----------|--|
| Serielle Konfiguration                     |              |               |          |  |
| Controller Name                            |              | DT3005-U3-A-C | 1/LF     |  |
| Sensorname                                 |              | eddyNCDT 3005 | 5        |  |
| Seriennummer (Controlle                    | er)          | 94496         |          |  |
| Baudrate                                   |              | 230400        |          |  |
| Sensoradresse                              |              | 126           |          |  |
| Neue serielle Konfiguratio                 | on<br>230400 |               | ~        |  |
| Sensoradresse                              | 126          |               |          |  |
|                                            |              |               |          |  |
| Serielle Konfiguration aktu                | alisieren    | Schließen     | Anwenden |  |

Um die aktuelle Konfiguration der seriellen Schnittstelle einzusehen und diese gegebenenfalls zu ändern, klicken Sie auf die Schaltfläche Konfiguriere Baudrate, siehe Abb. 3.

Daraufhin öffnet sich das Fenster Einstellungen serielle Schnittstelle. Hier kann die Baudrate geändert, siehe Abb. 12, und eine neue Adresse für das Gerät vergeben werden, siehe Abb. 13.

Abb. 11 Fenster Einstellungen serielle Schnittstelle

## 3.2.1 Baudrate ändern

Im Fenster Einstellungen serielle Schnittstelle kann die Baudrate aus einem Dropdown-Menü ausgewählt werden.

• Bei den zur Verfügung stehenden Baudraten handelt es sich um diejenigen Baudraten, die vom sensorTOOL unterstützt werden und nicht um die Baudraten, die vom eddyNCDT 3005 unterstützt werden.

| 🔍 Einstellungen serielle Schnittstelle 🛛 🕹 🗙                                        |                            |                                           |   |  |  |
|-------------------------------------------------------------------------------------|----------------------------|-------------------------------------------|---|--|--|
| Serielle Konfiguration<br>Controller Name<br>Sensorname<br>Seriennummer (Controller | )                          | DT3005-U3-A-C1/<br>eddyNCDT 3005<br>94496 |   |  |  |
| Baudrate<br>Sensoradresse                                                           |                            | 230400<br>126                             |   |  |  |
| –Neue serielle Konfiguratio<br>Baudrate                                             | n<br>230400                |                                           | ~ |  |  |
| Sensoradresse                                                                       | 230400<br>256000<br>512000 |                                           |   |  |  |
|                                                                                     |                            |                                           |   |  |  |
|                                                                                     |                            |                                           |   |  |  |
| Serielle Konfiguration aktualisieren Schließen Anwenden                             |                            |                                           |   |  |  |

Vom eddyNCDT 3005 werden folgende Baudraten unterstützt:

- 230400 Bit/s
- 256000 Bit/s
- 460800 Bit/s
- 512000 Bit/s

Byte Rahmen: 1 Start Bit, 8 Daten Bits, 1 Parity Bit (parity = even), 1 Stop Bit

Abb. 12 Fenster Einstelllungen serielle Schnittstelle -Ansicht Baudrate

#### 3.2.2 Adressvergabe

Die eddyNCDT 3005-Systeme werden standardmäßig mit der Adresse 126 ausgeliefert. Die Adresse eines angeschlossenen Geräts kann ebenso im Fenster Einstellungen serielle Schnittstelle, siehe Abb. 13, geändert werden.

Gültige Adressen sind die Adressen 1 bis einschließlich 126. Um eine Adresse einzustellen, wird die gewünschte Adresse se in das Feld Sensoradresse geschrieben und anschließend mit Klick auf die Schaltfläche Anwenden bestätigt.

• Bei mehreren Geräten am ME-Bus ist unbedingt darauf zu achten, dass jede Adresse am Bus nur einmal vergeben wird.

Handelt es sich bei der geschriebenen Adresse um eine gültige Adresse, so wird die Adresse von Gerät übernommen und es erscheint folgende Meldung:

| 🔍 Einstellungen serielle So                                       | 🔨 Einstellungen serielle Schnittstelle                  |                                |   |  |  |  |
|-------------------------------------------------------------------|---------------------------------------------------------|--------------------------------|---|--|--|--|
| Serielle Konfiguration<br>Controller Name<br>Sensorname           |                                                         | DT3005-U3-A-C<br>eddyNCDT 300  | 5 |  |  |  |
| Seriennummer (Controller<br>COM-Port<br>Baudrate<br>Sensoradresse | r)                                                      | 94496<br>COM4<br>230400<br>126 |   |  |  |  |
| Neue serielle Konfiguratio                                        | n                                                       |                                |   |  |  |  |
| Baudrate<br>Sensoradresse                                         | 512000                                                  |                                | ~ |  |  |  |
|                                                                   |                                                         |                                |   |  |  |  |
| Baudrate erfolgreich gesetzt Sensoradresse erfolgreich gesetzt    |                                                         |                                |   |  |  |  |
| Serielle Konfiguration aktu                                       | Serielle Konfiguration aktualisieren Schließen Anwenden |                                |   |  |  |  |

Wird das Fenster Einstellungen serielle Schnittstelle anschließend geschlossen, so erscheint folgende Meldung:

| ۹ |                                                                                                   | ?       | ×      |
|---|---------------------------------------------------------------------------------------------------|---------|--------|
|   | Die Interface Parameter von einigen Sensoren können sich geändert h                               | naben   |        |
|   | Es wird empfohlen eine neue Suche zu starten, um die Interface Parar<br>neuesten Stand zu halten. | neter a | uf dem |
|   | Jetzt neu suchen?                                                                                 |         |        |
|   | Ja                                                                                                | Ne      | in     |

Abb. 14 Meldung bei neuen Interface-Parametern

Abb. 13 Meldung bei erfolgreicher Änderung der Sensoradresse

## 3.3 Multi-Sensor DAQ Modus

Das Programm sensorTOOL bietet auch die Möglichkeit, die Daten von mehreren Kanälen der Serie eddyNCDT 3005 auszugeben.

- Bitte beachten Sie, dass es sich bei der RS485-Schnittstelle um einen seriellen Bus handelt.
- 1 Auch, wenn die Messwerte im sensorTOOL gleichzeitig ausgegeben werden, werden sie jedoch zeitversetzt aufgenommen.

Um die Daten von mehreren Busteilnehmern in einen Graphen auszugeben, gehen Sie bitte wie folgt vor:

- Suchen Sie den Controller über das Programm sensorTOOL, siehe Abb. 3.
- Beachten Sie hierbei, dass die Checkbox Schnelle Suche RS485 deaktiviert sein muss, siehe Abb. 15, um mehrere Kanäle zu finden.

|                                          |                                                                                                    | sensorTOOL Webs return                                            |
|------------------------------------------|----------------------------------------------------------------------------------------------------|-------------------------------------------------------------------|
| Verbindungen                             | Suchergebnisse (2)                                                                                                    |                                                                   |
| Sensorguppe<br>edgNCDT                   | eddyNCDT 3005 © COMA, 230400 Baud, Address(R5485) 126  Parameter  SensorOnMEbus (0) Seriennummer Controller: 1111 Softwareversion: 2.0c  D Zu Multisensor-Modus hinzufügen | Ansicht Rohpurameter Starte Datenaufnahme Konfiguriere Baudrate   |
| Attiviere Logging  Lade Sensor-Protokoli | eddyNCDT 3005 © COMA, 220400 Baud, Address(R5485) 125  Parameter SensorOnMEbus (0) Seriennummer Controller: 1112 Softwareversion: 2.0c  2 Zu Multisenser-Modus hirozufugen | Ansicht Rohparameter  Starte Datenaufmahme  Konfiguriere Baudrate |
|                                          |                                                                                                    |                                                                   |

Abb. 15 Erste interaktive Seite nach Aufruf des sensorTOOL

💌 Aktivieren Sie nun die einzelnen Checkboxen In Multisensor-Modus verwenden der jeweiligen Kanäle.

|                                                                                         |                                                                                                    | sensorTOOL                                                                |
|-----------------------------------------------------------------------------------------|----------------------------------------------------------------------------------------------------|---------------------------------------------------------------------------|
|                                                                                         |                                                                                                    | Deutsch 🔮                                                                 |
| Verbindungen                                                                            | Suchergebnisse (2)                                                                                                    |                                                                           |
| Sensorgruppe<br>eddyNCDT<br>Sensortyp<br>eddyNCDT 3005                                  | eddyNCDT 3005 © COM4, 230400 Buud, Address(R5485) 126                                                                                                    | Ansicht Rohparameter_<br>Starte Datenaufnahme<br>() Konfiguriere Baudrate |
| Scanoptionen Suche auf serellen Schnittstellen Schnelte Suche RS485 Attiviter Logging m | Constant Section     Constant Constant Con | Ansicht Rohparameter                                                      |
| Multisensor-Modus                                                                       | Sensorty: SensorOnMEbus (0)<br>Sensorty: 112<br>Softwareresion: 2.0c<br>in Multisensor-Modus verwenden                                                                                                    | Starte Datenaufnahme (i) Konfiguriere Baudrate                            |
| Lade Sensor-Protokoll                                                                   |                                                                                                    |                                                                           |
|                                                                                         |                                                                                                    |                                                                           |
| Bereit                                                                                  |                                                                                                    | 🔟 mm 🗸 🕻                                                                  |

Abb. 16 Erste interaktive Seite nach Aufruf des sensorTOOL für den Multi-Sensor DAQ Modus

# Drücken Sie nun die Schaltfläche D.

Im Menü Datenaufnahme, siehe Abb. 17, erscheint nun die Datenausgabe mit den Daten der ausgewählten Kanäle.

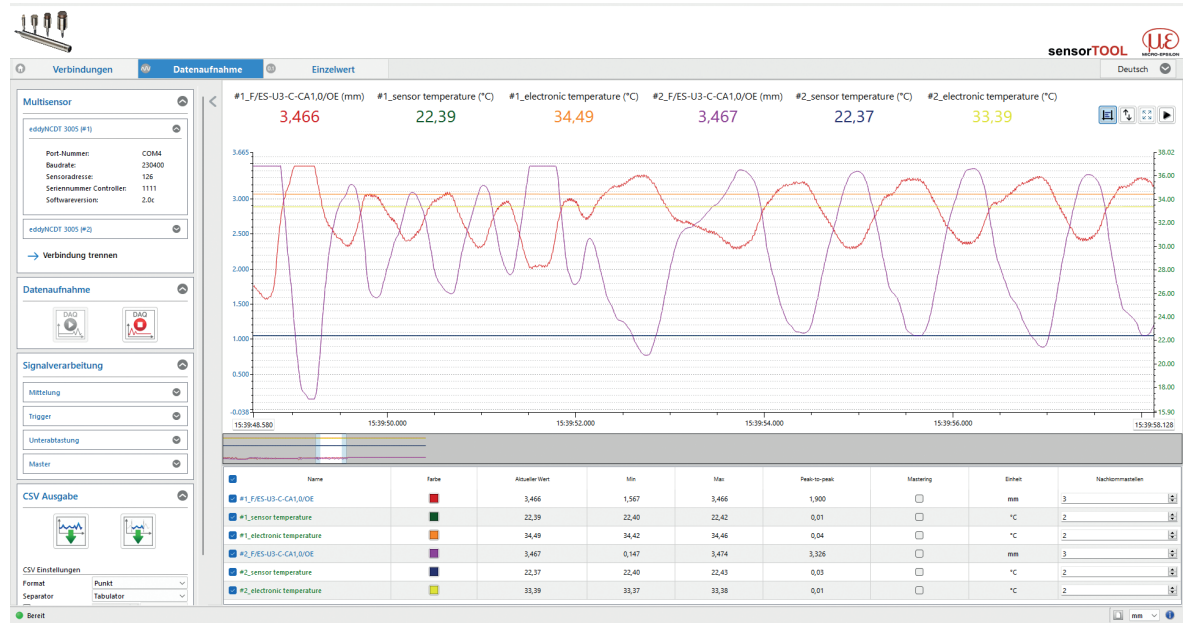

Abb. 17 Menü Datenaufnahme, Multi-Sensor DAQ Modus

Im Menü Einzelwert können die Daten auch als Zahlenwert dargestellt werden.

| 1110                                                                                                    |                             |             |               |                |             |       |              |                | sonsorTO   | a (UE         |
|----------------------------------------------------------------------------------------------------|-----------------------------|-------------|---------------|----------------|-------------|-------|--------------|----------------|------------|---------------|
| Verbindungen      Daten                                                                                                    | aufnahme 🚳 Einzelwert       |             |               |                |             |       |              |                | 361130110  | Deutsch 🛇     |
| Multisensor  Contraction Contraction Contr | < #1_F/ES-U3                | -C-CA1,0/OE |               | #1_sens        | or temperat | ure 🗉 | #1_          | _electronic te | mperatur   | e             |
| Foot Name:         COM4           Boundary         23802           Sensionalitiste         126           Sensionalitiste         226           edagetCtt 3005 (#2)         €           → Verbindung trennen                                                                                                    | 3,46                        | 6mm         |               | 22             | 2,31°C      |       |              | 34,48          | 3°C        |               |
| Datenaufnahme                                                                                                    | #2_F/ES-U3                  | -C-CA1,0/OE |               | #2_sens        | or temperat | ure   | #2_          | _electronic te | emperature | e             |
| Signalverarbeitung                                                                                                    | 3,46                        | 7mm         |               | 22             | 2,27°C      |       |              | 33,43          | 3°C        |               |
|                                                                                                    | 2 Name                      | Farbe       | Schriftgrölle | Aldueller Wert | Min         | Max   | Peak-to-peak | Mastering      | Enhet      | Nachkommastel |
| CSV Ausgabe                                                                                                    | #1_F/ES-U3-C-CA1,0/OE       |             | 21            | 3,466          | 1,567       | 3,466 | 1,900        |                | mm         | 3             |
| Tana Tint                                                                                                    | #1_sensor temperature       |             | 21 0          | 22,31          | 22,40       | 22,42 | 0,01         | 0              | *C         | 2             |
|                                                                                                    | #1_electronic temperature   |             | 21 🗘          | 34,48          | 34,42       | 34,46 | 0,04         |                | °C         | 2             |
|                                                                                                    | #2_F/ES-U3-C-CA1,0/OE       |             | 21            | 3,467          | 0,147       | 3,474 | 3,326        | 0              | mm         | 3             |
| CSV Einstellungen                                                                                                    | #2_sensor temperature       |             | 21 0          | 22,27          | 22,40       | 22,43 | 0,03         | 0              | *c         | 2             |
| Separator Tabulator V                                                                                                    | 2 #2 electronic temperature |             | 21 🗘          | 33,43          | 33,37       | 33,38 | 0,01         | 0              | *C         | 2             |
| Bereit                                                                                                    |                             |             |               |                |             |       |              |                |            | 🗋 mn 🗸 🕚      |

Abb. 18 Ansicht Menü Einzelwert, Multi-Sensor DAQ Modus

# 4. Schnittstellen

# 4.1 Gegenüberstellung IF1032/ETH und IF2035

| RS485 Schnit    | tstelle zum DT3005                                                                                                    |
|-----------------|----------------------------------------------------------------------------------------------------|
| IF1032/ETH      | Unterstützt nur einen Teilnehmer am RS485 Bus.                                                                                                    |
| IF2035          | Unterstützt bis zu 32 Teilnehmer am RS485 Bus.                                                                                                    |
|                 |                                                                                                    |
| Schnittstelle z | zum Kunden                                                                                                    |
| IF1032/ETH      | Ist durch den Kunden konfigurierbar (Schalter auf Platine und per Software) zwischen Ethernet und EtherCAT. Werkseinstellung ist Ethernet, siehe 4.3. |
| IF2035          | In 3 Varianten verfügbar: EtherCAT, PROFINET, EtherNet/IP, siehe 4.2                                                                                  |

## 4.2 IF2035

### 4.2.1 Anschlussdiagramm

Die Versorgungsspannung wird von der Versorgungsbuchse (Klemme 1) zur Sensorbuchse (Klemme 2) durchgeschleift. Die positive Spannung muss zwischen 12 V und 32 V liegen.

Die Anschlussbelegung des eddyNCDT 3005-Steckers, siehe Abb. 1.

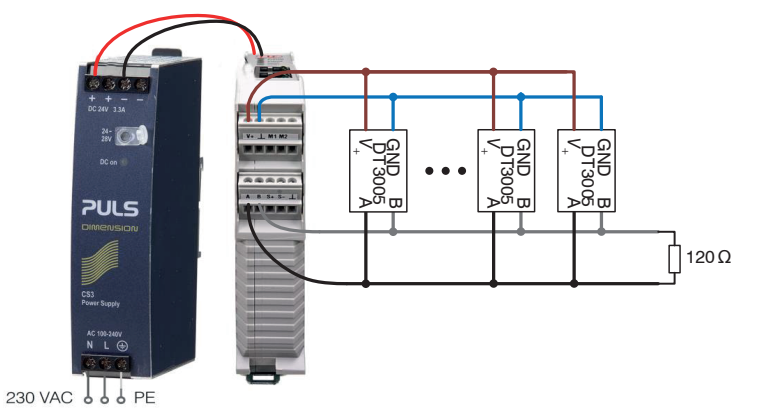

Abb. 19 Anschluss der eddyNCDT 3005 Controller an das Schnittstellenmodul IF2035 mit optionalem Netzteil PS2020

Micro-Epsilon empfiehlt einen Abschlusswiderstand von 120  $\Omega$  zwischen den Signalleitungen sowohl am Busanfang und -ende. Im IF2035 ist bereits ein 120  $\Omega$  Abschlusswiderstand fest integriert.

### 4.2.2 Hardware-Schnittstelle

| Physikalische Schnittstelle: | RS485 halbduplex                                                                       |
|------------------------------|----------------------------------------------------------------------------------------|
| Baudrate:                    | 230400 Bit/s (Standard); zusätzlich unterstützt werden 256000, 460800 und 512000 Bit/s |
| Byte-Rahmen:                 | 1 Startbit, 8 Datenbits, 1 Paritätsbit (Parität = gerade), 1 Stoppbit                  |
| ME-Busadresse:               | 126 (Standard)                                                                         |

Die interne Erfassungsrate des eddyNCDT 3005 beträgt 75 kSPS. RS485 ist eine Busschnittstelle. Bis zu 32 DT3005 können an denselben IF2035 angeschlossen werden. Die ME-Bus-Adresse darf nur einmal auf dem Bus vorkommen, da die gesendeten Daten sonst nicht interpretiert werden können. Um die ME-Bus-Adresse eines DT3005 zu ändern, siehe Abb. 13.

### 4.2.3 Datenformat

Die Strukturdaten sind 6 Bytes lang und enthalten die Messwerte. Aufbau wie folgt:

| Datentyp | Bezeichnung            | Beschreibung         |
|----------|------------------------|----------------------|
| Uint16   | distance               | Abstand Messobjekt   |
| Uint16   | temperature_sensor     | Sensortemperatur     |
| Uint16   | temperature_electronic | Elektroniktemperatur |

## 4.2.3.1 Berechnung von Abstandswerten

Berechnung digitaler Abstandswerte für einen U3-Sensor mit einem Messbereich von 3 mm. (MBA = 0.3 mm, MBE = 3.3 mm)

|     | Abstand in Ziffern | Abstand in mm |
|-----|--------------------|---------------|
| MBA | 3000               | 0,3           |
| MBE | 62000              | 3,3           |

#### **Umrechnung Digitalwerte**

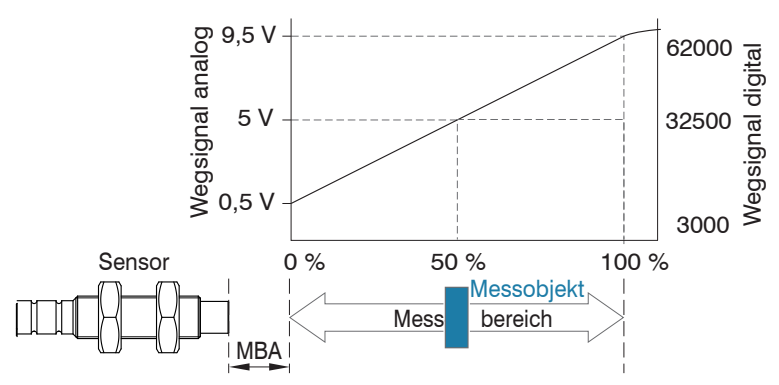

Abb. 20 Messbereichsanfang (MBA), der kleinste Abstand zwischen Sensorstirnfläche und Messobjekt

Abstand mit MBA (Messbereichsanfang):

$$d = \frac{(x - 3000) \cdot MB}{59000} + MBA$$
  $x = [3000 \dots 62000]$ 

Im sensorTOOL wird die Formel inklusive dem Messbereichsanfang angezeigt.

Abstand ohne MBA (Messbereichsanfang):

$$d = \frac{(x - 3000) \cdot \text{MB}}{59000} \qquad \qquad x = [3000 \dots 62000]$$

Der Messbereichsanfang MBA beträgt standardmäßig 10 % des Messbereiches. Diesen sensorspezifischen Wert finden Sie in der jeweiligen Montageanleitung eddyNCDT 3005.

### 4.2.3.2 Berechnen der Sensortemperatur

|     | Temperatur in Ziffern | Temperatur in °C |
|-----|-----------------------|------------------|
| MBA | 3000                  | -40              |
| MBE | 62000                 | 200              |

### **Umrechnung Digitalwerte**

## 4.2.3.4 Berechnen der Elektronik- (Controller-) Temperatur

|     | Temperatur in Ziffern | Temperatur in °C |
|-----|-----------------------|------------------|
| MBA | 3000                  | -25              |
| MBE | 62000                 | 85               |

#### **Umrechnung Digitalwerte**

$$\vartheta_{c} = \frac{(x_{c} - 3000) \cdot 110 \ ^{\circ}C}{59000} -25 \ ^{\circ}C$$
 $x_{c} = [3000 \dots 62000] \\
\vartheta_{c} = [-25 \ ^{\circ}C \dots +85 \ ^{\circ}C]$ 

## 4.2.3.5 Beispiel für die Übertragung eines Messwertes

| Anzahl<br>Bytes | Byte      | Beschreibung           | Bedeutung / Wert          |
|-----------------|-----------|------------------------|---------------------------|
| 0 1             | 0xC0 0x8B | distance               | 0x8BC0 = 35776 = 1,967 mm |
| 2 3             | 0x49 0x7A | temperature_sensor     | 0x749 = 31305 = 75,14 °C  |
| 4 5             | 0x04 0x78 | temperature_electronic | 0x7804 = 30724 = 26,69 °C |

Der Abstand zum Messobjekt beträgt 3 mm/59000 x (35776 - 3000) + 0,3 mm = 1,967 mm.

Die Sensortemperatur beträgt 4,0678e-3 °C x 31305 - 52,20 °C = **75,14** °C.

Die Elektroniktemperatur beträgt 1,86441e-3 °C x 30724 - 30,59 °C = **26,69** °C.

## 4.3 IF1032/ETH

### 4.3.1 Anschluss-Schaltbild

Die Versorgungsspannung wird vom Versorgungsanschluss des IF1032/ETH zum Anschluss des Sensoranschlusses durchgeschleift. Die positive Spannung muss zwischen 12 V und 32 V liegen.

Anschlussbelegung des DT3005 Steckers, siehe Abb. 2.

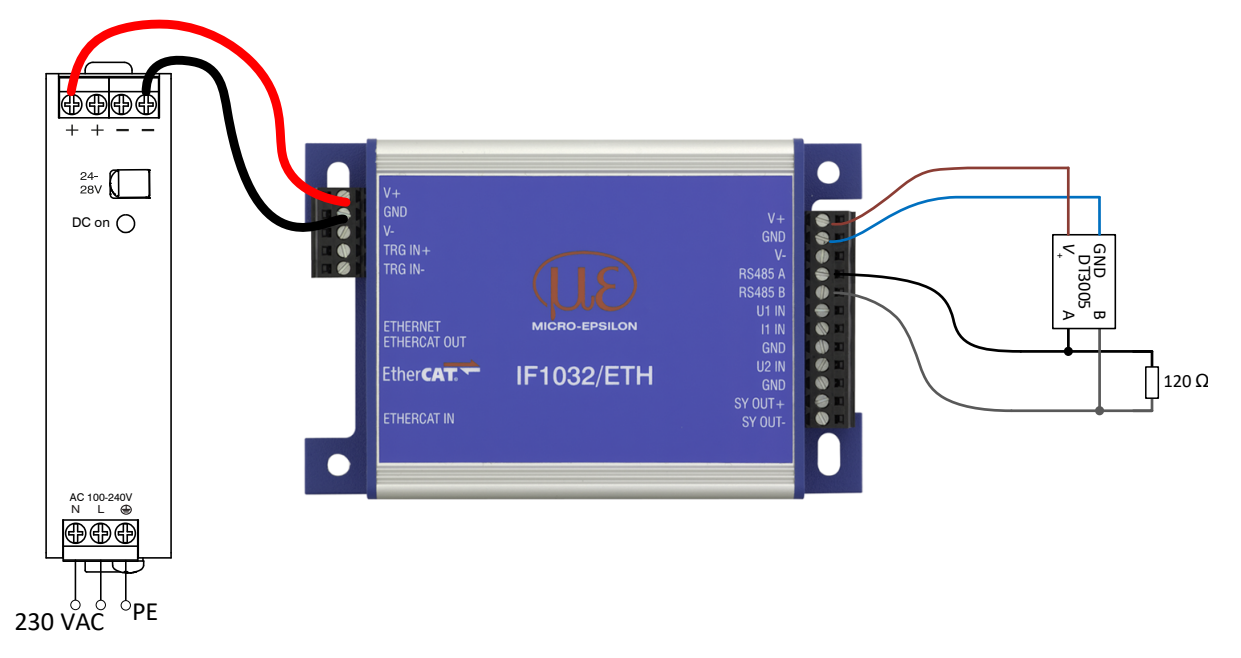

Abb. 21 Anschluss der eddyNCDT 3005 Controller an das Schnittstellenmodul IF1032/ETH mit optionalem Netzteil PS2020

Es kann nur ein DT3005 an den RS485-Bus des IF1032/ETH angeschlossen werden.

Micro-Epsilon empfiehlt einen Abschlusswiderstand von 120  $\Omega$  zwischen den Signalleitungen sowohl am Busanfang und -ende. In der IF1032/ETH ist ein 120  $\Omega$  Abschlusswiderstand bereits fest eingebaut.

#### 4.3.2 Sensorschnittstelle

Das IF1032/ETH unterstützt nur einen eddyNCDT 3005 an der RS485-Schnittstelle.

Im Webinterface des IF1032/ETH muss die Sensorschnittstelle auf RS485 umgestellt werden.

| Messeinstellungen         | Sensorschnittstelle auswählen |
|---------------------------|-------------------------------|
| Sensorschnittstelle       | Aktuelle Sensorschnittstelle  |
|                           | R \$485                       |
| RS485                     |                               |
| Einstellungen RS485       |                               |
| 230400: 126: OK / Baudrat |                               |

Abb. 22 Ansicht Wechsel zu RS485

Die Standardeinstellungen des DT3005 an der RS485-Schnittstelle sind Sensor-Baudrate 230400 Baud und Sensoradresse 126.

Die Baudrate des Sensors kann über das Dropdown-Menü oder durch Bearbeiten des Feldes Sensor Baudrate (baud) auf eine der möglichen Baudraten 230400, 256000, 460800 oder 512000 geändert werden.

Die Sensoradresse wird auch geändert, wenn die Feldsensoradresse bearbeitet wird.

| Messeinstellungen                                | Einstellungen RS485             |
|--------------------------------------------------|---------------------------------|
| Sensorschnittstelle                              | Sensor Baudrate (baud)          |
|                                                  | 230400                          |
| RS485                                            | Sensoradresse                   |
| Einstellungen RS485<br>230400: 126: OK / Baudrat | 126<br>Nur in IF1032/ETH ändern |
| Systemeinstellungen                              | Sensorstatus                    |
|                                                  | OK / Baudrate to low            |

Abb. 23 Ansicht Wechsel der Baudrate

Die interne Erfassungsrate des eddyNCDT 3005 beträgt 75 kSa/s. Es ist nicht möglich, jede Probe über die RS485-Schnittstelle zu übertragen. Die aktuelle Datenrate wird unter Messeinstellungen > Messmodus angezeigt, siehe Abb. 24.

Die mögliche Übertragungsrate hängt von der eingestellten Baudrate der RS485 Schnittstelle ab. Um die größte Übertragungsrate zu erreichen, muss auch die höchste Baudrate eingestellt werden.

| Baudrate | Maximale Übertragungsrate |
|----------|---------------------------|
| 230400   | 831.6 Sa/s                |
| 256000   | 907.0 Sa/s                |
| 460800   | 1425.5 Sa/s               |
| 512000   | 1534.9 Sa/s               |

## 4.3.3 Messeinstellungen - Messmodus

Im DT3005 kann ein arithmetischer Mittelwert über 2 bis 65535 Werte berechnet werden. Dadurch reduziert sich die Rate, mit welcher das DT3005 Abstandswerte ausgibt. Bei einer Mittelung über 1000 Werte beträgt die Messrate z. B. noch 75 Sa/s.

Über die wählbare Anzahl N aufeinanderfolgender Messwerte wird der arithmetische Mittelwert M gebildet und ausgegeben.

#### Verfahren

Es werden Messwerte gesammelt und daraus der Mittelwert berechnet. Diese Methode führt zu einer Reduzierung der anfallenden Datenmenge, weil nur nach jedem N-ten Messwert ein Mittelwert ausgegeben wird.

Beispiel mit N = 3:

Systemeinstellungen

| 0 1 2 3 4 wird zu $\frac{2+3+4}{3}$ Mitte | elwert n                  |  |
|-------------------------------------------|---------------------------|--|
| 3 4 5 6 7 wird zu $\frac{5+6+7}{3}$ Mitte | əlwert n + 1              |  |
| Messeinstellungen                         | Messmodus                 |  |
| Messmodus                                 | Datenrate (Hz)            |  |
| 1425.86: Keine Mittelung                  | 1425.86                   |  |
| Trigger                                   | Filtertyp                 |  |
| Keine Triggerung                          | Keine Mittelung 📀         |  |
| Sanaaraahaittatalla                       | Keine Mittelung           |  |
| Sensorschnittstene                        | Arithmetischer Mittelwert |  |
| Sensorschnittstelle                       | Arithmetischer Mittelwert |  |

Abb. 24 Ansicht Einstellung Messmodus - Arithmetischer Mittelwert

Der Wert unter Datenrate (Hz) entspricht der Datenrate vor der Mittelung.

Nach der Einstellung von Arithmetischer Mittelwert beträgt die Datenrate 75000 Hz/100 = 750 Hz.

| Messeinstellungen                       | Messmodus                           |
|-----------------------------------------|-------------------------------------|
| Messmodus<br>75000.03: Arithmetischer M | Datenrate (Hz) 75000.03             |
| Trigger<br>Keine Triggerung             | Filtertyp Arithmetischer Mittelwert |
| Sensorschnittstelle                     | Filterbreite                        |
| Systemeinstellungen                     |                                     |

Abb. 25 Ansicht Einstellung Messmodus - Arithmetischer Mittelwert

# 5. MEDAQLib

Mit MEDAQLib steht Ihnen eine dokumentierte Treiber-DLL zur Verfügung. Damit binden Sie Sensoren von Micro-Epsilon in Verbindung mit einem Konverter oder Schnittstellenmodul in eine bestehende oder kundeneigene PC-Software ein.

#### MEDAQLib

- enthält eine DLL, die in C, C++, VB, Delphi und viele weitere Programme importiert werden kann,
- nimmt Ihnen die Datenkonvertierung ab,
- funktioniert unabhängig vom verwendeten Schnittstellentyp,
- zeichnet sich durch gleiche Funktionen für die Kommunikation (Befehle) aus,
- bietet ein einheitliches Übertragungsformat für alle Sensoren von Micro-Epsilon.

Für C/C++-Programmierer ist in MEDAQLib eine zusätzliche Header-Datei und eine Library-Datei integriert.

- Die MEDAQLib Installationsdateien können Sie über den Link https://www.micro-epsilon.de/link/software/medaqlib auf Ihren Rechner laden.
- Für weitere Informationen zur MEDAQLib verwenden Sie bitte die Seite https://www.micro-epsilon.de/service/software-sensorintegration/medaqlib.

#### 5.1 Unterstützte ME-Bus-Sensor-Befehle

| Befehl                     | Unterstützt |
|----------------------------|-------------|
| Logout                     | nein        |
| Login                      | nein        |
| Get_UserLevel              | nein        |
| Set_Password               | nein        |
| Set_Samplerate             | nein        |
| Get_Samplerate             | ja          |
| Set_Trigger                | nein        |
| Get_Trigger                | nein        |
| Set_Averaging              | ja          |
| Get_Averaging <sup>1</sup> | ja          |
| Get_Measure                | ja          |
| Get_AlternateMeasure       | nein        |
| Set_ContinuousMode         | nein        |
| Get_ContinuousMode         | ja          |
| Set_Range                  | nein        |
| Test_Baudrate              | ja          |
| Set_Baudrate               | ja          |
| Get_Baudrate               | ja          |
| Set_SensorAddress          | ja          |
| Get_SensorInfo             | ja          |
| Get_Channelinfo            | ja          |
| Get_Channelinfos           | ja          |
| Get_ControllerInfo         | ja          |
| Get_DiagnosticInfo         | nein        |
| Get_DiagnosticInfo         | nein        |
| Get_ConfigDescription      | nein        |
| Set_ConfigParameter        | nein        |
| Get_ConfigParameter        | nein        |
| Read_AllBlocks             | ја          |

1) AveragingType =  $\{0; 2\}$ , AveragingValue = [0; 65535]

#### 5.2 Beispiele

Die folgenden Beispiele lesen den Namen, die Seriennummer des DT3005 und die Beschreibung der Messwerte aus. Dann werden einige Messwerte aus dem DT3005 ausgelesen.

#### 5.2.1 Python

```
Kopieren Sie die beiden Dateien MEDAQLib.dll und MEDAQLib.py aus dem Unterverzeichnis Snippets/Python im MEDAQLib-Installationsverzeichnis in das gleiche Verzeichnis wie den Python-Quellcode.
```

```
# This is a very simple sample following MEDAQLib.pdf section 4 Using MEDAQLib
#
# Please adjust to your setup (interface card and sensor used)
#
```

```
from MEDAQLib import MEDAQLib, ME_SENSOR, ERR_CODE
import time
```

number\_of\_reads = 10;

```
# Tell MEDAQLib about sensor type to be used
MEDAQLib_object = MEDAQLib.CreateSensorInstByName ("MEBus")
```

```
# Tell MEDAQLib about interface to be used
MEDAQLib_object.SetParameterString("IP_Interface", "RS232")
MEDAQLib_object.SetParameterString("IP_Port", "COM4")
MEDAQLib_object.SetParameterInt("IP_SensorAddress", 126)
MEDAQLib_object.SetParameterInt("IP_Baudrate", 230400)
```

```
# Enable Logfile writing
# MEDAQLib object.SetParameterInt("IP EnableLogging", 1)
```

```
# Try to open communication to sensor via interface specified
MEDAQLib_object.OpenSensor()
if MEDAQLib_object.GetLastError() != ERR_CODE.ERR_NOERROR:
    raise RuntimeError("OpenSensor: " + MEDAQLib object.GetError())
```

```
MEDAQLib_object.ExecSCmd("Get_ControllerInfo")
if MEDAQLib_object.GetLastError() != ERR_CODE.ERR_NOERROR:
    raise RuntimeError("Get ControllerInfo: " + MEDAQLib object.GetError())
```

```
controller_name = MEDAQLib_object.GetParameterString("SA_ControllerName")
serial_number = MEDAQLib_object.GetParameterString("SA_SerialNumber")
print(f"Controller Name: {controller_name}")
print(f"Controller Serial Number: {serial number}")
```

```
MEDAQLib_object.ExecSCmd("Get_TransmittedDataInfo")
if MEDAQLib_object.GetLastError() != ERR_CODE.ERR_NOERROR:
    raise RuntimeError("Get TransmittedDataInfo: " + MEDAQLib object.GetError())
```

```
number of channels = MEDAQLib object.GetParameterInt("IA ValuesPerFrame")
if number of channels == 0:
    raise RuntimeError("No data channels available")
for i in range(1, number of channels+1):
    index = MEDAQLib object.GetParameterInt("IA Index"+str(i))
    raw name = MEDAQLib object.GetParameterString("IA Raw Name"+str(i))
    scaled name = MEDAQLib object.GetParameterString("IA Scaled Name"+str(i))
    raw unit = MEDAQLib object.GetParameterString("IA Raw Unit"+str(i))
    scaled unit = MEDAQLib object.GetParameterString("IA Scaled Unit"+str(i))
    raw range min = MEDAQLib object.GetParameterDouble("IA Raw RangeMin"+str(i))
    scaled range min = MEDAQLib object.GetParameterDouble("IA Scaled RangeMin"+str(i))
    raw range max = MEDAQLib object.GetParameterDouble("IA Raw RangeMax"+str(i))
    scaled range max = MEDAQLib object.GetParameterDouble("IA Scaled RangeMax"+str(i))
    print(f"{index}: {raw name} [{raw range min} .. {raw range max} {raw unit}], " \
        f"{scaled name} in {scaled unit} [{scaled range min} .. {scaled range max}]")
print(f"Read {number of reads} measurements from {number of channels} channels ...")
# If no error then try to acquire data
if MEDAQLib object.GetLastError() == ERR CODE.ERR NOERROR:
    for num read in range(number of reads):
        # Sleep for 10 ms
        time.sleep(0.01)
        # Ask sensor for new data
        MEDAQLib object.ExecSCmd("Get Measure")
        # Check whether there is enough data to read in
        currently available = MEDAQLib object.DataAvail()
        # Check if DataAvail causes an Error
        if (MEDAQLib object.GetLastError() != ERR CODE.ERR NOERROR):
            print(MEDAQLib object.GetError())
        # If data is available?
        if currently available >= number of channels:
            # Transfer/Move data from MEDAQLib internal buffer to own buffer
            transfered data = MEDAQLib object.TransferData(currently available)
            # Check if TransferData causes an error
            if MEDAQLib object.GetLastError() == ERR CODE.ERR NOERROR:
                # contains original values form sensor
                raw data = transfered data[0]
                # contains scaled data values
                scaled data = transfered data[1]
                # get number of data values received,
                # should be equal to currently available
                nr values transfered = transfered data[2]
                # output raw and scaled value of very first measurement
                for j in range(0,nr values transfered,number of channels):
```

```
print(scaled data[j:j+number of channels], sep=', ')
```

```
# do your computation on data ....
else:
    # Print TransferData error
    print(MEDAQLib object.GetError())
```

else:

```
# Print OpenSensor Error
print(MEDAQLib_object.GetError())
```

```
# Closing down by closing interface and releasing sensor instance
MEDAQLib_object.CloseSensor()
MEDAQLib object.ReleaseSensorInstance()
```

#### 5.2.2 C#

```
Kopieren Sie die beiden Dateien MEDAQLib.dll und MEDAQLib.Net.dll aus dem Unterverzeichnis Release im MEDAQLib-Installationsverzeichnis in das gleiche Verzeichnis wie den C# Code.
```

```
using System;
using System.Diagnostics;
S
using MicroEpsilon; // MEDAQLib
namespace C Sharp Example
{
    class Program
    {
        static ERR CODE Error(string location, ref MEDAQLib sensor)
        {
            string errText = "";
            ERR CODE err = sensor.GetError(ref errText);
            Console.WriteLine(location + " returned error: " + errText);
            Console.WriteLine("Demo failed, press any key ...)");
            Console.ReadKey(true);
            return err;
        }
        static int sValsPerFrame = 0;
        static string StrWithIndex(string name, int index)
        {
            return name + index.ToString();
        }
        static ERR CODE GetControllerInfo(ref MEDAQLib sensor)
            string controllerName = "", controllerSerialNumber = "";
            if (sensor.ExecSCmd("Get ControllerInfo") != ERR CODE.ERR NOERROR)
```

```
return Error("Get ControllerInfo", ref sensor);
    sensor.GetParameterString("SA ControllerName", ref controllerName);
    sensor.GetParameterString("SA SerialNumber", ref controllerSerialNumber);
   Console.WriteLine("Controller Name: {0}", controllerName);
    Console.WriteLine("Controller Serial Number: {0}", controllerSerialNumber);
   return ERR CODE.ERR NOERROR;
}
static ERR CODE GetTransmittedDataInfo(ref MEDAQLib sensor)
{
    int maxValsPerFrame = 0, maxOutputIndex = 0;
    if (sensor.ExecSCmdGetInt("Get TransmittedDataInfo", "IA ValuesPerFrame",
            ref sValsPerFrame) != ERR CODE.ERR NOERROR)
        return Error("Get TransmittedDataInfo", ref sensor);
    sensor.GetParameterInt("IA MaxValuesPerFrame", ref maxValsPerFrame);
    sensor.GetParameterInt("IA MaxOutputIndex", ref maxOutputIndex);
   Console.WriteLine("Sensor transmits {0} of {1} possible values," +
        "maximum output index is {2}",
        sValsPerFrame, maxValsPerFrame, maxOutputIndex);
    for (int i = 0; i < sValsPerFrame; i++)</pre>
    {
        int index = 0;
        double rawRangeMin = 0.0, rawRangeMax = 0.0;
        double scaledRangeMin = 0.0, scaledRangeMax = 0.0;
        string rawName = "", scaledName = "", rawUnit = "", scaledUnit = "";
        sensor.GetParameterString(
          StrWithIndex("IA_Raw_Name", i + 1), ref rawName);
        sensor.GetParameterString(
          StrWithIndex("IA Scaled Name", i + 1), ref scaledName);
        sensor.GetParameterString(
          StrWithIndex("IA Raw Unit", i + 1), ref rawUnit);
        sensor.GetParameterString(
          StrWithIndex("IA Scaled Unit", i + 1), ref scaledUnit);
        sensor.GetParameterInt(
          StrWithIndex("IA Index", i + 1), ref index);
        sensor.GetParameterDouble(
          StrWithIndex("IA_Raw_RangeMin", i + 1), ref rawRangeMin);
        sensor.GetParameterDouble(
          StrWithIndex("IA Scaled RangeMin", i + 1), ref scaledRangeMin);
        sensor.GetParameterDouble(
          StrWithIndex("IA_Raw_RangeMax", i + 1), ref rawRangeMax);
        sensor.GetParameterDouble(
```

```
StrWithIndex("IA Scaled RangeMax", i + 1), ref scaledRangeMax);
        Console.WriteLine(
            " {0,2}: {1} [{2} .. {3} {4}], {5} in {8} [" +
            "{6} .. {7}" +
            "1",
            index, rawName, rawRangeMin, rawRangeMax, rawUnit, scaledName,
            scaledRangeMin, scaledRangeMax, scaledUnit
        );
        Console.WriteLine(" {0,2}: {1} [{2} .. {3} {4}], {5} in {8} " +
            "[{6} .. {7}]", index, rawName, rawRangeMin, rawRangeMax, rawUnit,
            scaledName, scaledRangeMin, scaledRangeMax, scaledUnit);
    }
    return ERR CODE.ERR NOERROR;
}
static ERR CODE TransferData(ref MEDAQLib sensor)
{
    Console.WriteLine("Transfer data ...");
    while (!Console.KeyAvailable)
    {
        System.Threading.Thread.Sleep(10);
        sensor.ExecSCmd("Get Measure");
        int avail = 0;
        if (sensor.DataAvail(ref avail) != ERR CODE.ERR NOERROR)
            return Error("DataAvail", ref sensor);
        int[] rawData = new int[avail];
        double[] scaledData = new double[avail];
        int read = 0;
        if (sensor.TransferData(rawData, scaledData, avail, ref read)
            != ERR CODE.ERR NOERROR)
                return Error("TransferData", ref sensor);
        int num values = read/sValsPerFrame;
        for (int i = 0; i < num values; i++)</pre>
        {
            Console.Write("{0:F3}", scaledData[i*sValsPerFrame]);
            for (int j = 1; j < sValsPerFrame; j++)</pre>
            {
              Console.Write(", {0:F3}", scaledData[i*sValsPerFrame+j]);
            Console.WriteLine("");
        }
```

```
eddyNCDT 3005 Schnittstellenanleitung
```

Console.ReadKey(true);

```
Console.WriteLine("");
    return ERR CODE.ERR NOERROR;
}
static void Main(string[] args)
{
    Console.WriteLine("Start Demo...");
    MEDAQLib sensor = new MEDAQLib("ME-Bus");
    sensor.SetParameterString("IP Interface", "RS232");
    sensor.SetParameterString("IP Port", "COM4");
    sensor.SetParameterInt("IP Baudrate", 230400);
    sensor.SetParameterInt("IP SensorAddress", 126);
    // Enables logging of additional debugging information to TXT file
    //sensor.SetParameterInt("IP EnableLogging", 1);
    if (sensor.OpenSensor() != ERR CODE.ERR NOERROR)
    {
        Error("OpenSensor", ref sensor);
        return;
    }
    if (GetControllerInfo(ref sensor) != ERR CODE.ERR NOERROR)
        return;
    if (GetTransmittedDataInfo(ref sensor) != ERR CODE.ERR NOERROR)
        return;
    if (sValsPerFrame == 0)
    {
        Console.WriteLine("No data channels available");
        Console.WriteLine("Demo failed, press any key ...)");
        Console.ReadKey(true);
        return;
    }
    if (TransferData(ref sensor) != ERR CODE.ERR NOERROR)
        return;
    Console.WriteLine("Demo successfully finished, press any key ...");
    Console.ReadKey(true);
}
```

}

}

```
5.2.3
       MATLAB
Kopieren Sie die beiden Dateien MEDAQLib.h und Release-x64\MEDAQLib.dll aus dem MEDAQLib-Installati-
   onsverzeichnis in das gleiche Verzeichnis wie das MATLAB-Skript.
%%DT3005 READ Example for reading one measurement value from DT3005
clear;
medaqlib install dir = 'C:\Program Files (x86)\MEDAQLib';
max str length = 32;
max err length = uint32(1024); % Reserved maximum length for error messages
number of reads = 10; % Number read requests to the sensor
%% Load MEDAQLib
if ~isfile('MEDAQLib.dll')
    copyfile(fullfile(medaqlib install dir, 'Release-x64', 'MEDAQLib.dll'), '.');
end
if ~isfile('MEDAQLib.h')
    copyfile(fullfile(medaqlib install dir, 'MEDAQLib.h'), '.');
end
if ~libisloaded('medaglib')
    [notfound, warnings] = loadlibrary('MEDAQLib', 'MEDAQLib.h', 'alias', 'medaqlib');
end
try
    %% Tell MEDAQLib about sensor type to be used.
    h sensor = uint32(calllib('medaqlib', 'CreateSensorInstByName', 'MEbus'));
    %% Tell MEDAQLib about interface to be used
    calllib('medaqlib', 'SetParameterString', h sensor, 'IP Interface', 'RS232');
    calllib('medaqlib', 'SetParameterString', h sensor, 'IP Port', 'COM4');
    calllib('medaqlib', 'SetParameterInt', h_sensor, 'IP_SensorAddress', 126);
    calllib('medaqlib', 'SetParameterInt', h sensor, 'IP Baudrate', 230400);
    %% Enable Logfile writing
    calllib('medaqlib', 'SetParameterInt', h sensor, 'IP EnableLogging', 1);
    %% Try to open communication to sensor via interface specified
    err = calllib('medaqlib', 'OpenSensor', h sensor);
    if ~strcmp(err, 'ERR NOERROR')
        error('Unable to open Sensor %s', err);
    end
catch ME
    unloadlibrary('medaglib');
```

```
try
```

end

rethrow(ME);

```
err = calllib('medaqlib', 'ExecSCmd', h sensor, 'Get ControllerInfo');
assert(strcmp(err, 'ERR NOERROR'), 'medaqlib:ExecSCmd', 'Get ControllerInfo');
% Display controller name
[~, param name, controller name, ~] = calllib('medaqlib', ...
    'GetParameterString', h sensor, 'SA ControllerName', ...
   blanks(max str length), libpointer('uint32Ptr', max str length));
fprintf('%s = %s\n', param name, controller name);
% Display controller serial number
[~, param name, controller serial number, ~] = calllib('medaqlib', ...
    'GetParameterString', h sensor, 'SA SerialNumber', ...
   blanks(max str length), libpointer('uint32Ptr', max str length));
fprintf('%s = %s\n', param name, controller serial number);
%% Read information about the transmitted data
err = calllib('medaqlib', 'ExecSCmd', h sensor, 'Get TransmittedDataInfo');
assert(strcmp(err, 'ERR NOERROR'), 'medaqlib:ExecSCmd', 'Get TransmittedDataInfo');
[~, ~, channel count] = calllib('medaqlib', 'GetParameterInt', h sensor, ...
    'IA ValuesPerFrame', libpointer('int32Ptr', 0));
disp("Read "+string(number of reads)+" measurements from "+ ...
    channel count+" channels ...");
if channel count == 0
   error('No data channels available');
end
channel names = cell(1, channel count);
for k = 1:channel count
    [~, ~, index] = calllib('medaqlib', 'GetParameterInt', h sensor, ...
        sprintf('IA Index%d', k), libpointer('int32Ptr', 0));
    [~, ~, scaled name, ~] = calllib('medaqlib', 'GetParameterString', ...
        h sensor, sprintf('IA Scaled Name%d', k), blanks(max str length), ...
        libpointer('uint32Ptr', max str length));
    [~, ~, scaled unit, len] = calllib('medaqlib', 'GetParameterBinary', ...
        h sensor, sprintf('IA Scaled Unit%d', k), ...
        zeros(1, max str length, 'uint8'), ...
        libpointer('uint32Ptr', max str length));
   if len > 0
        scaled unit = char(scaled unit(1:len));
   else
        scaled unit = '';
   end
    [~, ~, scaled range min] = calllib('medaqlib', 'GetParameterDouble', ...
        h sensor, sprintf('IA Scaled RangeMin%d', k), libpointer('doublePtr', 0));
    [~, ~, scaled range max] = calllib('medaqlib', 'GetParameterDouble', ...
        h sensor, sprintf('IA Scaled RangeMax%d', k), libpointer('doublePtr', 0));
    disp(string(index)+": "+scaled name+" ["+string(scaled range min) ...
```

```
+" .. "+string(scaled range max)+"]");
        channel names{k} = strip(strrep(scaled name, '(scaled)', ''), 'both');
    end
    clear str;
    disp(strjoin(channel names, ', '));
    %% Read measurement value from sensor
    for i = 1:number of reads
        % Ask sensor for new data
        err = calllib('medaqlib', 'ExecSCmd', h_sensor, 'Get_Measure');
        assert(strcmp(err, 'ERR NOERROR'), 'medaqlib:ExecSCmd', 'Get Measure');
        % Check whether there is enough data to read in
        [~, currently_available] = calllib('medaqlib', 'DataAvail', h_sensor, ...
            libpointer('int32Ptr', 1));
        % If data is available?
        if currently available >= channel count
            % Transfer/Move data from MEDAQLib's internal buffer to own buffer
            raw data = libpointer('int32Ptr', zeros(1, currently available));
            scaled data = libpointer('doublePtr', zeros(1, currently available));
            [err, raw data, scaled data, num read] = calllib('medaqlib', ...
                'TransferData', h sensor, raw data, scaled data, ...
                currently available, libpointer('int32Ptr', 1));
            assert(strcmp(err, 'ERR NOERROR'), 'medaqlib:TransferData', '');
            data read = reshape(scaled data, channel count, []).';
            for k = 1:size(data read, 1)
                disp(strjoin(string(data read(k, :)), ', '));
            end
        else
            error('No data available');
        end
    end
    calllib('medaglib', 'CloseSensor', h sensor);
    calllib('medaqlib', 'ReleaseSensorInstance', h sensor);
    unloadlibrary('medaglib');
catch ME
    s = split(ME.identifier, ':');
    if strcmp(s{1}, 'medaqlib')
        [~, error txt] = calllib('medaqlib', 'GetError', h sensor, ...
            blanks(max err length), max err length);
        if isempty(error txt)
            error('%s: %s', ME.identifier, ME.message);
        else
            error('%s: %s MEDAQLib "%s"', ME.identifier, ME.message, error_txt);
        end
```

```
end
calllib('medaqlib', 'CloseSensor', h_sensor);
calllib('medaqlib', 'ReleaseSensorInstance', h_sensor);
unloadlibrary('medaqlib');
rethrow(ME);
```

end

# Anhang

**Optionales Zubehör** 

PC5/5-M12 PC10/5-M12 PC20/5-M12

PS2020

IF7001

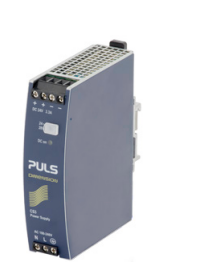

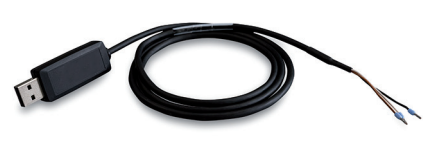

Versorgungs- und Ausgangskabel, 5 m lang Versorgungs- und Ausgangskabel, 10 m lang Versorgungs- und Ausgangskabel, 20 m lang

Eingang 100...240 VAC Ausgang 24 VDC / 2.5 A, für Schnappmontage auf DIN 50022-Schiene

IF7001 Einkanal USB/RS485 Konverter

IF1032/ETH

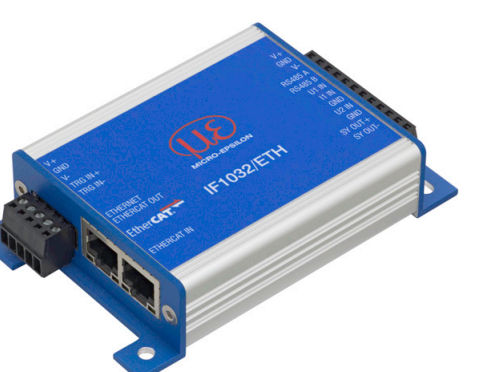

Mehrkanaliger Ethernet- und EtherCAT-Konverter

- drei analoge Eingänge
- eine RS485 (einkanalig)

IF2035-EtherCAT IF2035-PROFINET IF2035-EIP

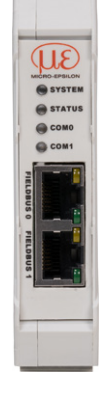

Schnittstellenmodul für EtherCAT Schnittstellenmodul für PROFINET Schnittstellenmodul für Ethernet/IP

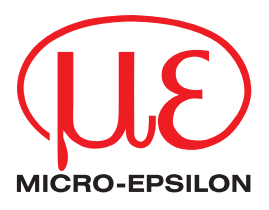

MICRO-EPSILON MESSTECHNIK GmbH & Co. KG Königbacher Strasse 15 · 94496 Ortenburg / Deutschland Tel. +49 (0) 8542 / 168-0 · Fax +49 (0) 8542 / 168-90 info@micro-epsilon.de · www.micro-epsilon.de Your local contact: www.micro-epsilon.com/contact/worldwide/